## To all students

Hiroyuki Takeda Director, Division for Strategic Public Relations

## President dialogue with students (English Session)

We are pleased to invite our students to have a public dialogue with President Teruo Fujii in the "President dialogue with students (English session).

We hope that all eligible students will actively participate.

Date and time : Wednesday, September 8, 2021, 14:00 - 15:00

Summary: President Fujii will introduce himself, followed by his talk on the university's visions and actions for the future. (15 minutes)

Dialogue with students (exchange of opinions) (45 minutes)

Target persons: All students

Format : Zoom Webinar (Please click on the "Participation application form "link below) Language : English

Participation application form : https://forms.office.com/r/Hvqq43X403

If you have hearing issues and special needs, please send an e-mail to the following e-mail address by August 23, 2021.

Please refer to the attached "Zoom Webinar Participation Procedure" for the participation procedure.

(For inquiries regarding this matter, please contact) Public Relations Group pr.adm@gs.mail.u-tokyo.ac.jp

## Zoom Webinar Participation Procedure (9.8)

\* Note: To join the webinar from iPad, iPhone, Android devices, you need to install a Zoom app in advance.

(1) Click on the Zoom URL and open the app.

| zoom                                                                                               |                                     | Support          | English 👻  |
|----------------------------------------------------------------------------------------------------|-------------------------------------|------------------|------------|
| Click <b>Open Zoom Meetings</b> on the dialog s<br>If you don't see a dialog, click <b>Launc</b> l | shown by your<br>h Meeting bel      | r browser<br>low |            |
| Launch Meeting                                                                                     |                                     |                  | 0          |
| Open zoom.us.app?                                                                                  |                                     |                  |            |
| https://u-tokyo-ac-jp.zoom.us wants to open this                                                   | s application.<br>ks of this type i | n the assoc      | ciated app |
|                                                                                                    |                                     |                  |            |

②Enter your name and e-mail address.

Please enter your organization and name in the Name field, and click the (Join Webinar) button. (Example of name entry) Public Relations Group, Hanako Todai

1

| Finish registratio | on to join the webinar. |
|--------------------|-------------------------|
| Your Name:         |                         |
| Your Email:        |                         |
|                    | Cancel Join Webinar     |

③Please wait until the webinar starts.

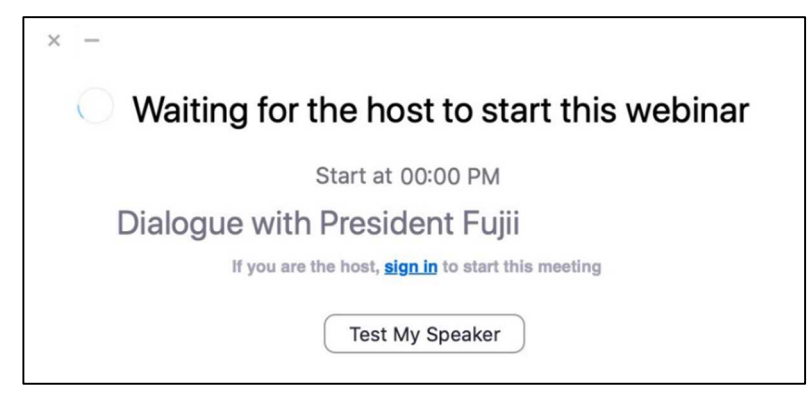

(4) The panelists will be shown.

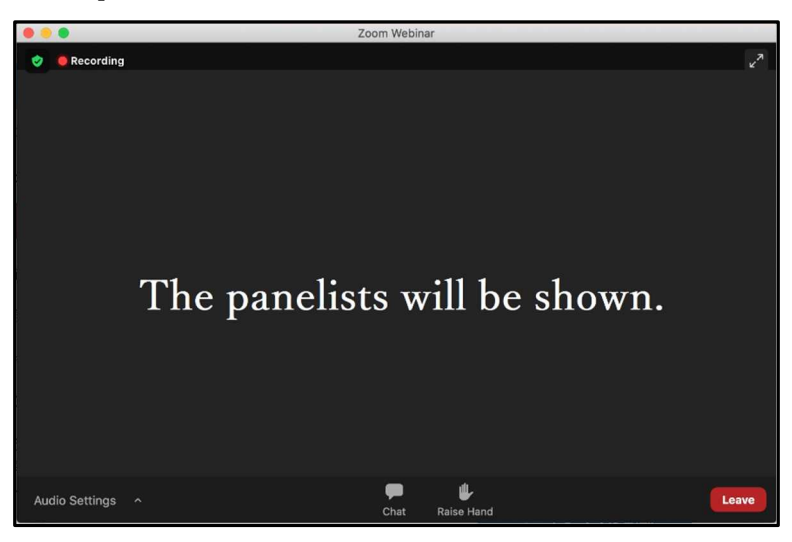

(5)If you have a question, please click on the "Q&A" button.

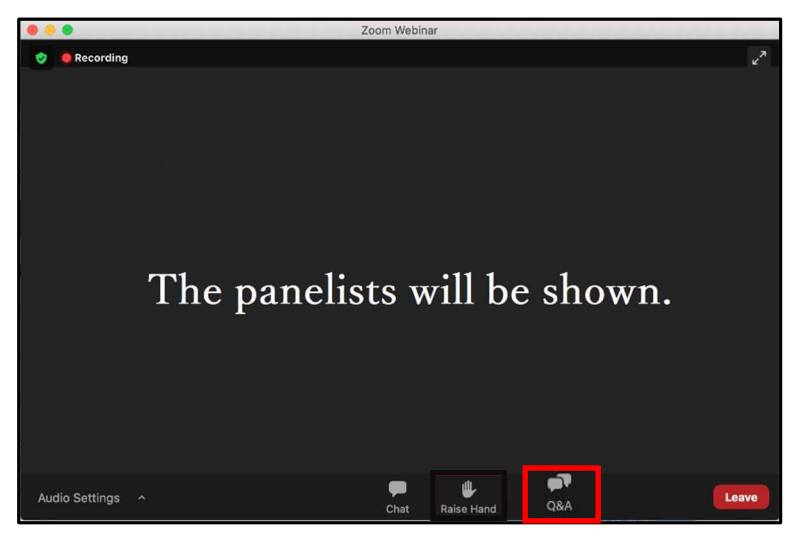

<sup>(6)</sup>Enter your question in the question input screen and click the "Send" button.

| Q&A                                                        | × |  |  |  |
|------------------------------------------------------------|---|--|--|--|
| Welcome to Q&A                                             |   |  |  |  |
| Questions you ask the host and panelists will show up here |   |  |  |  |
| Type your question here                                    |   |  |  |  |
| Cancel Send                                                |   |  |  |  |

1 The question you entered will be displayed.

| Q&A All questions (2) My questions (1)                             | ×    |                                                             |
|--------------------------------------------------------------------|------|-------------------------------------------------------------|
| • A (You) 02:03 PM<br>How do you describe yourself in three words? |      | Your own question and those<br>of others will be displayed. |
| <b>B</b> 02:04 PM                                                  |      | You can click to reflect your opinion.                      |
| Type your question here                                            |      |                                                             |
| Cancel                                                             | Send |                                                             |

(8) The moderator will pick questions taking into account the number of "thumbs up" and ask the selected questioners to speak. If you are selected, please click "raise hand".

(9) The host will promote the person selected as a questioner to a panelist so that they can speak.

@Click on the (1)(unmute) and (2) (start video) buttons by yourself.

Your video will be shown, so please let us know your affiliation and name and ask your question.

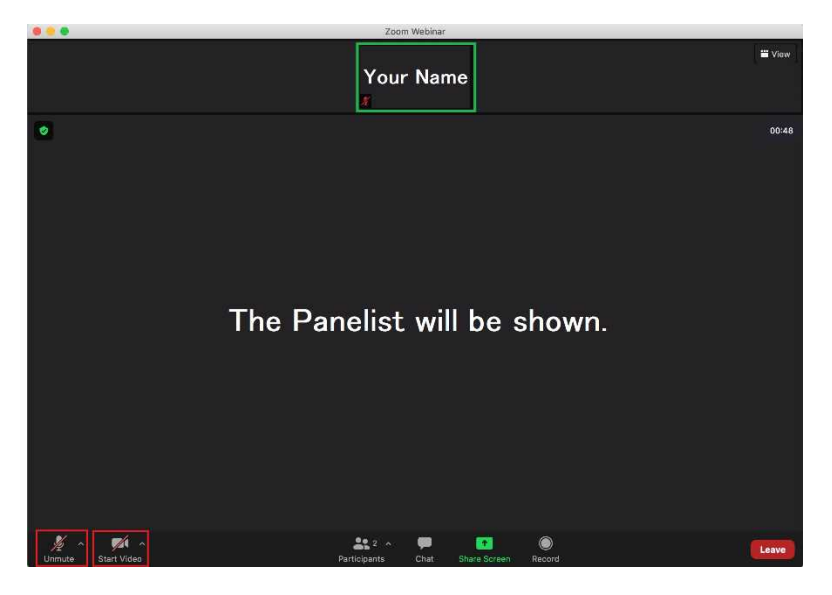

(1) You can also ask questions by clicking on the "Chat" button.

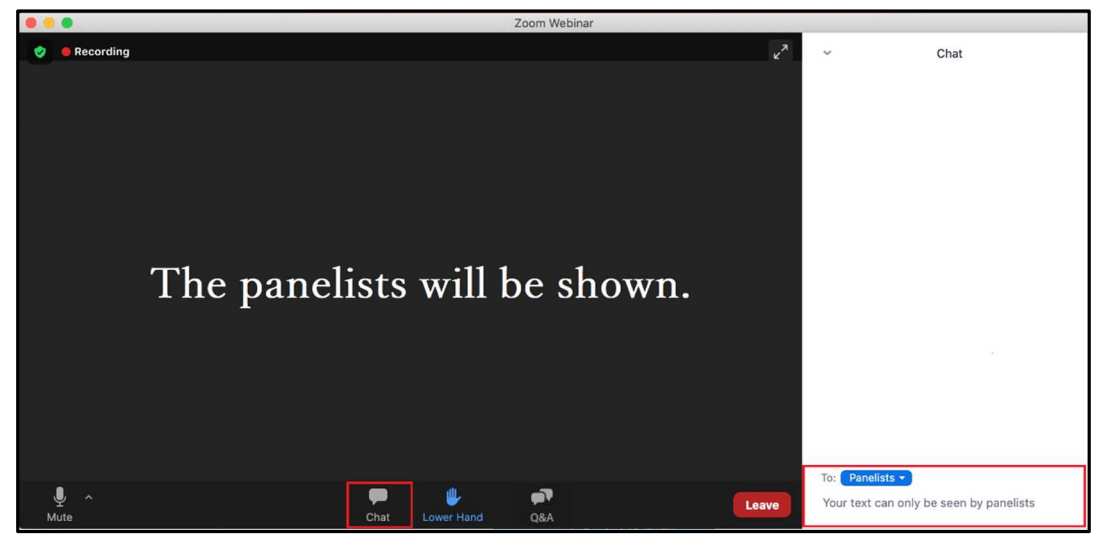

Please note that we may not be able to answer your questions using the chat function in time depending on the progress of the day. Please be aware of this in advance.